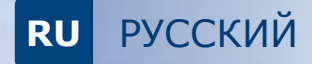

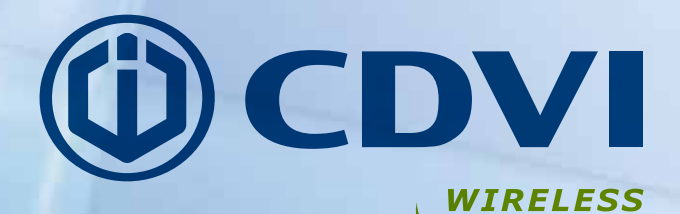

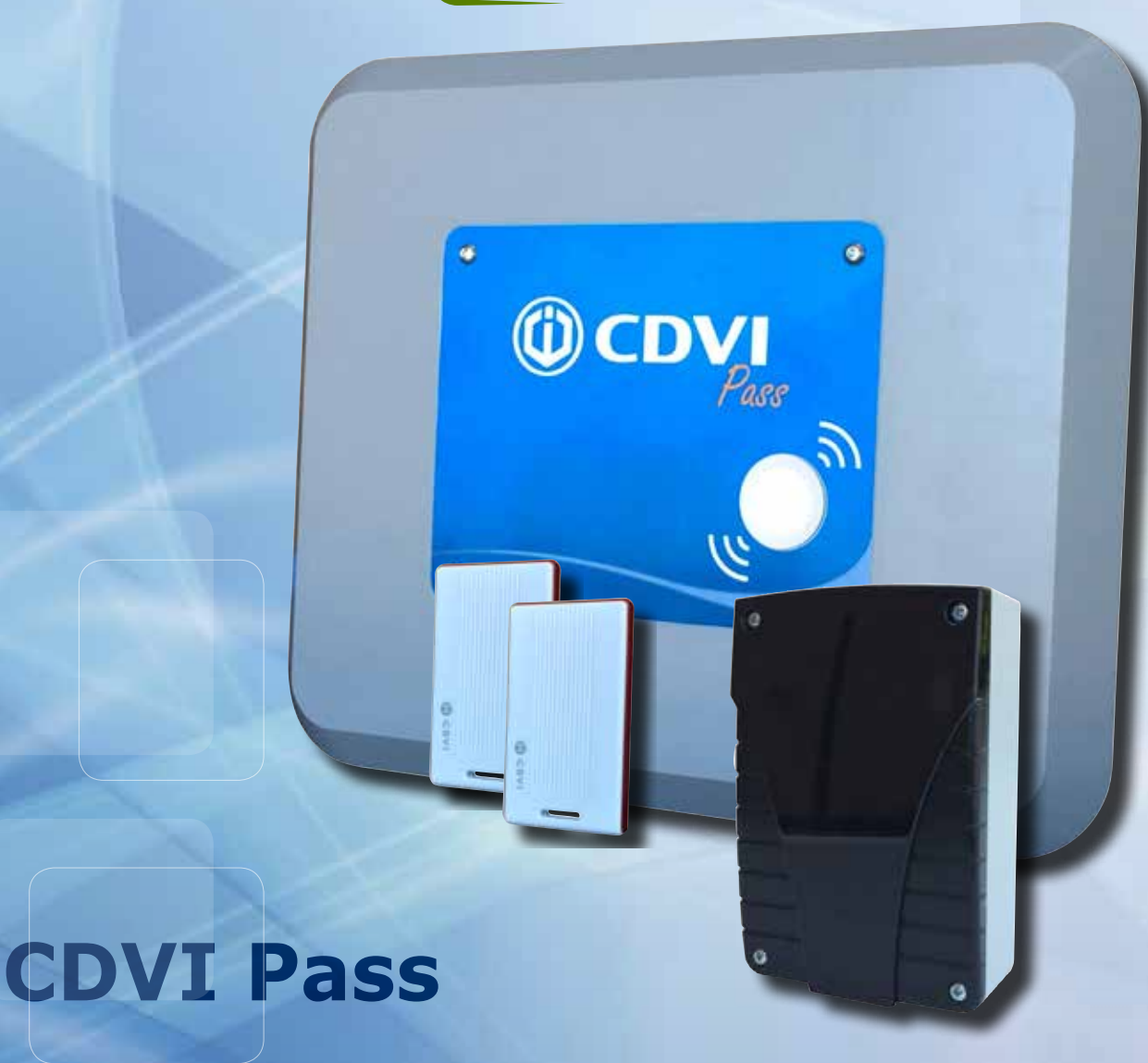

Установка системы обнаружения без участия пользователя

Выбор пользователя

ИНСТРУКЦИЯ ПО УСТАНОВКЕ

# Содержание

| Введение                      | 2  |
|-------------------------------|----|
| Как это работает              | 3  |
| Характеристики системы        | 4  |
| Технические характеристики    | 5  |
| Установка                     | 6  |
| Триггер и проводка            | 6  |
| Проводка приемника            | 7  |
| Программирование приёмника    | 8  |
| Применение                    | 15 |
| Решения системы               | 16 |
| Замена батареи активного тега | 19 |

| Тип    | P/N         | Описание                                           |  |  |
|--------|-------------|----------------------------------------------------|--|--|
| KCPASS | F0103000118 | КИТ CDVI PASS (АНТЕННА+ ПРИЁМНИК+ 2 АКТИВНЫХ ТЕГА) |  |  |
| AN01CP | F0103000119 | ТРИГГЕР АНТЕННА CDVI PASS С ФИКСИРУЕМОЙ РАМКОЙ     |  |  |
| AN02CP | F0103000123 | ТРИГГЕР АНТЕННА AN02CP                             |  |  |
| ATCP   | F0103000120 | АКТИВНЫЕ ТЕГ CDVI PASS                             |  |  |
| RXCP   | F0103000121 | ПРИЁМНИК CDVI PASS                                 |  |  |
| MBCP   | F0103000122 | БЕКАП ПАМЯТЬ CDVI PASS                             |  |  |
| SEA433 | F0103000029 | НАСТРОЕННАЯ АНТЕННА 433 МГЦ                        |  |  |

|      | (Cana)          | 10            |          |                                   |                      |                                  | 0                                     | 9                        | and the second second s | ~                                          |
|------|-----------------|---------------|----------|-----------------------------------|----------------------|----------------------------------|---------------------------------------|--------------------------|----------------------------------------------------------------------------------------------------|--------------------------------------------|
|      | Триггер антенна | Активные теги | Приёмник | Настенная<br>опора для<br>антенны | L-образная<br>скобка | Воздушные<br>кабельные<br>гланды | Винты для<br>фиксации<br>пластинки М6 | Винты для<br>фиксации М6 | plugs for<br>bracket fixing                                                                                                    | Винты для<br>фиксации для<br>скобки антены |
| Ref  | Α               | в             | с        | D                                 | E                    | F                                | G                                     | н                        | I                                                                                                    | L                                          |
| Q.ty | 1               | 2             | 1        | 1                                 | 1                    | 2                                | 2                                     | 2                        | 3                                                                                                    | 3                                          |

# 1 - Введение

#### 1.1 Введение

CDVI Pass: радио система для контроля доступа людей и автомобилей, основанная на активных радио тегах. Система состоит из трёх устройств: один или более активных тегов, одна антенна один приёмник. Можно использовать в домашних, общественных, или индустриальных помещениях, как с людьми так и с автомобилями. Пользователи автомобилей, использующих активную карту и находящихся в зоне обнаружения антенны, идентифицируются, пробуждая антенну, которая обычно находится в состоянии стенд бай и декодирует информацию тега.

Серийный номер тега, который уникально определяет пользователя, затем передаются по радио на приёмник, который, в свою очередь, отправляет информацию на любую систему контроля доступа через RS-485 или линию wiegand.

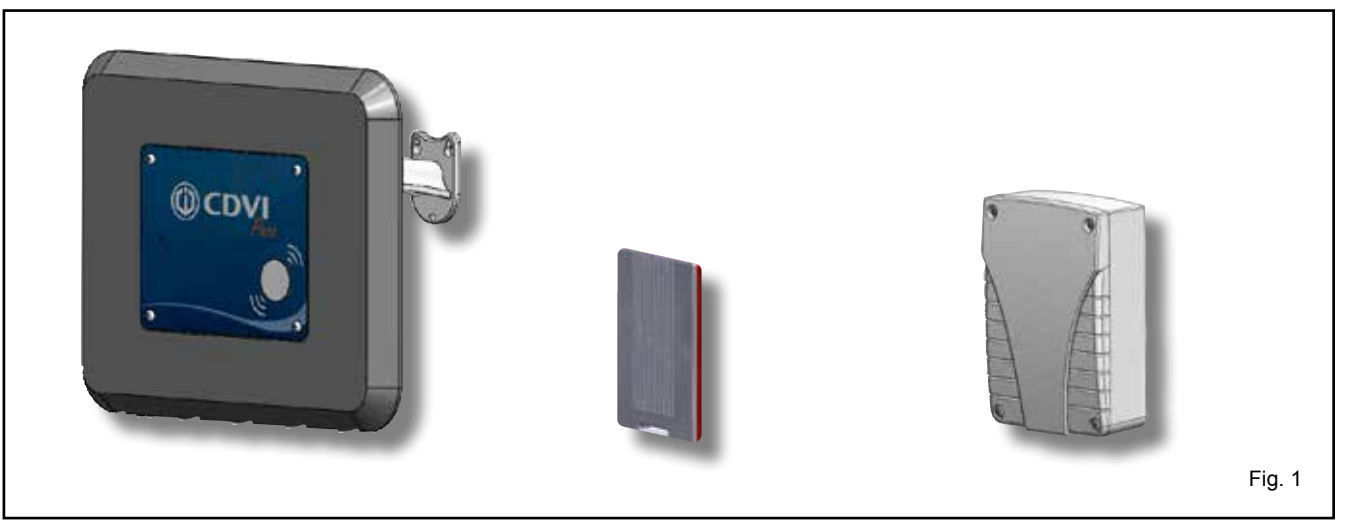

#### 1.2 Рабочие детали

CDVI Pass основан на активном теге, снабжённым двойной радио технологией, пассивный (на 125 KHz) и активный (на 433,92 MHz). Активный тег всегда находится в режиме стенд бай : когда он входит в зону обнаружения, он просыпается и начинает передачу в 433,93 MHz. Таким образом расход батареи весьма лимитирован. Если, оставаясь в зоне обнаружения он не двигается, внутренний сенсор движения переходит в режим стенд бай. Сигнал пробуждения на 125 MHz передаёт также бит с серийным номеров антенны (1-99). После пробуждения и на протяжении времени нахождения в поле 125 KHz тег передаёт зашифрованный сигнал с серийным номером и с серийным номером антенны. Приёмник расшифровывает сигнал и принимает эту информацию. Если выход wiegand или RS-485, информация отправляется на wiegand или на линию RS-485, или если выход реле, приёмник активирует реле (1 или 2) если S/N тега было авторизовано. В этом случае приёмник может управлять напрямую систему автоматического закрытия (ворота, шлагбаум, двери,..).

ВНИМАНИЕ: Общение между активным тегом и приёмником может быть настроено как в одном направлении так и в двух направлениях.

- При опции одно направление, пока тег находится в зоне обнаружения в 125 KHz он периодически пробуждается триггером и передаёт сигнал RF в 433 MHz.

- При опции два направления, после одной передачи в 433,92 MHz активный тег получает распознавательный сигнал от приёмника и не передаёт сигналы, даже если находится в поле, таким образом сохраняя батарею.

Если он перемещён вне активной зоны и находится там более 6 секунд, как только он возвращается а поле, начинает передавать сигнал RF в 433 MHz. Если он перенесён в другое поле, где работает триггер антенна на другом ID, он перестроит сигнал на 433 MHz.

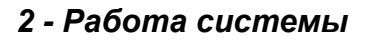

#### 2.1 Диапазон работы

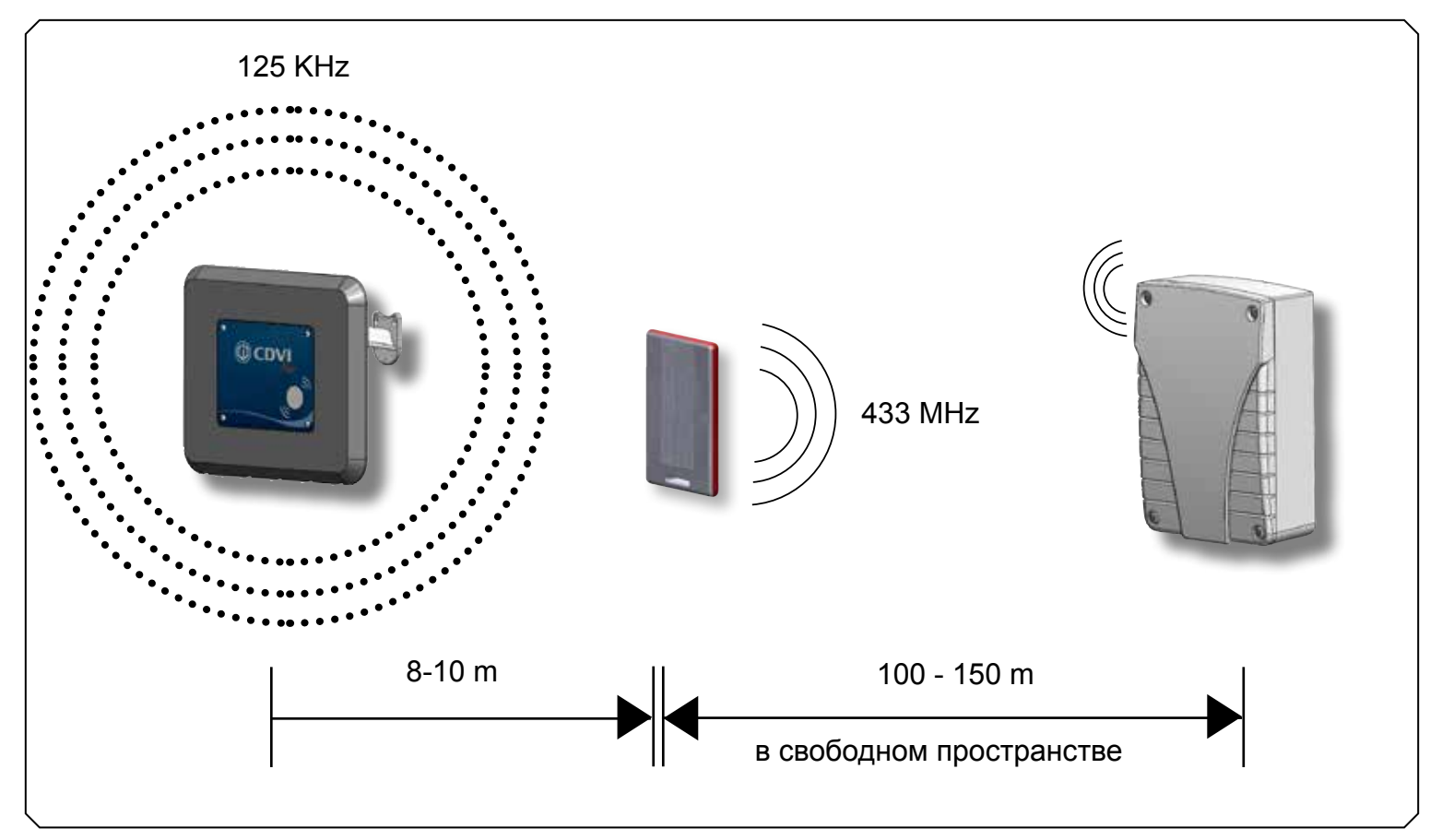

#### 2.2 Работа с синхронизированными антеннами

Антенны снабжены синхронизированными входами/выходами, чтобы избежать вмешательства в установках с множественным доступом

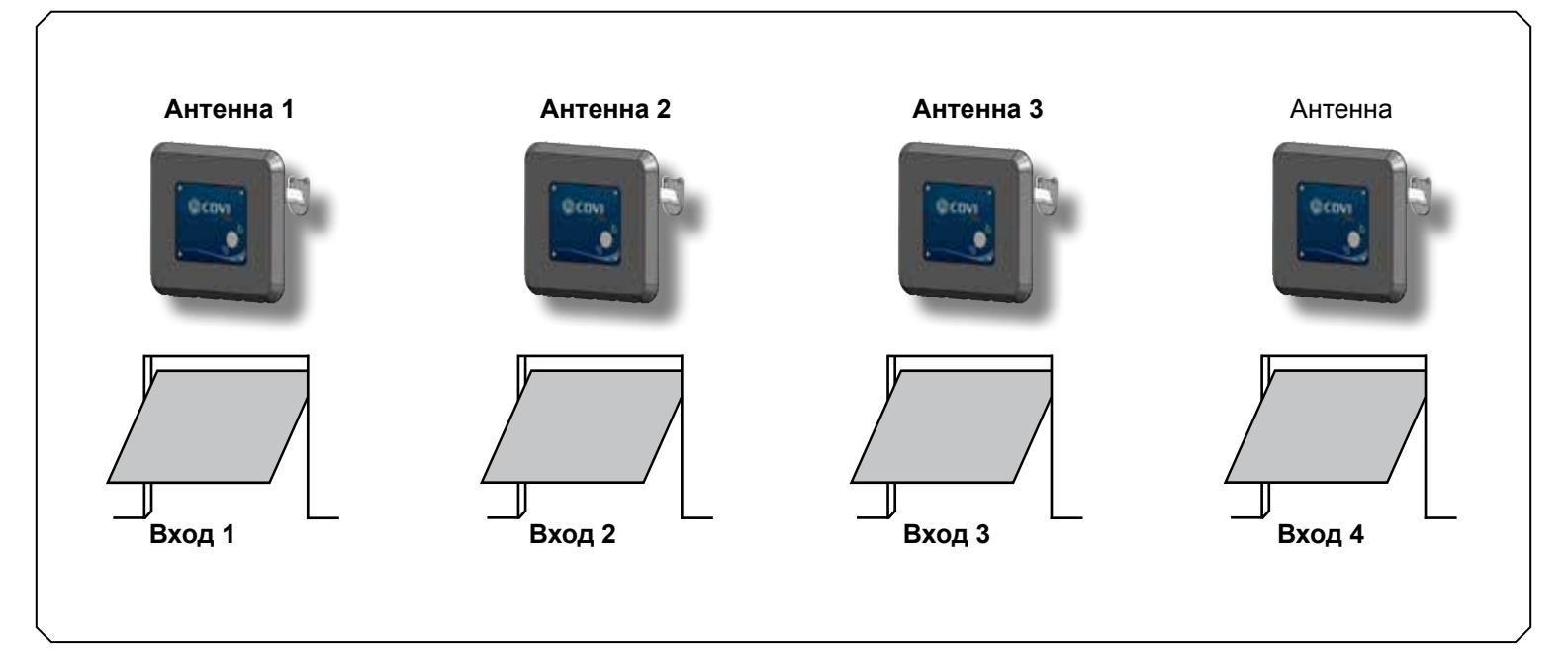

RU

# 3 - Технические характеристики

#### 3.1 Активный тег

| Частота пробуждения                | 125 KHz          |
|------------------------------------|------------------|
| Частота передачи                   | 433,92 MHz       |
| Модуляция                          | GFSK             |
| Erp                                | 200 uW           |
| Дмапазон в открытом пространстве : | 100 - 150 м      |
| Подача энергии                     | 3 Vdc            |
| Батарея                            | 1 x CR2032 Литий |
| N° секретных комбинаций кода       | 2exp32           |
| Рабочая температура:               | -20 ÷ +70°C      |
| IР уровень защиты:                 | IP40             |
| Размеры                            | 74 х 36 х 9 мм   |
| Bec                                | 25 g             |
| Жизнь батареи (*)                  | 24 мес           |

# 3.2 Триггер антенна

| Рабочая частота                  | 125 KHz           |
|----------------------------------|-------------------|
| Диапазон в открытом пространстве | 8-10 м            |
| Подача энергии                   | 24 Vac/dc         |
| Расход энергии                   | 36W               |
| Рабочая температура:             | -10 ÷ +70°C       |
| Enclosure IP защита:             | IP55              |
| Размеры                          | 400 х 325 х 32 мм |
| Bec                              | 1,7 Kg            |
| N° комбинаций кодов              | 00 - 99           |
| Период синхронизации             | 0,5 - 2 сек       |
| N° синхронизованных антенн       | 4                 |

## 3.3 Приёмник

| Рабочая частота                         | 433,92 MHz              |
|-----------------------------------------|-------------------------|
| Демодуляция                             | GFSK                    |
| Чувствительность (для хорошего сигнала) | -115 dBm                |
| Подача энергии                          | 12/24 Vac/dc            |
| Расход энергии ( @12 Vdc )              | от 25 до 50 mA (max)    |
| Рабочая температура:                    | -10 ÷ +70°C             |
| Enclosure IP защита:                    | IP55                    |
| Размеры                                 | 120 х 80 х 40 мм        |
| Bec                                     | . 65 гр                 |
| Wiegand протоколы                       | 26 - 30 - 44 bit        |
| Память                                  | 500 s/n                 |
| Реле                                    | 2 x 24 VA - 60V         |
| Рабочий режим реле                      | pulse , step, delayed   |
| Задержка                                | от 1 сек. до 23ч:59 мин |
| Период ретрансмиссии на wiegand busot   | 100 mS до 2 Sec.        |
| Пульс реле                              | 300 mS                  |

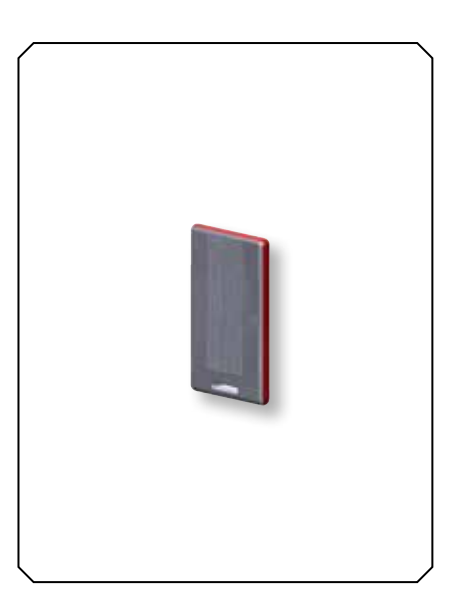

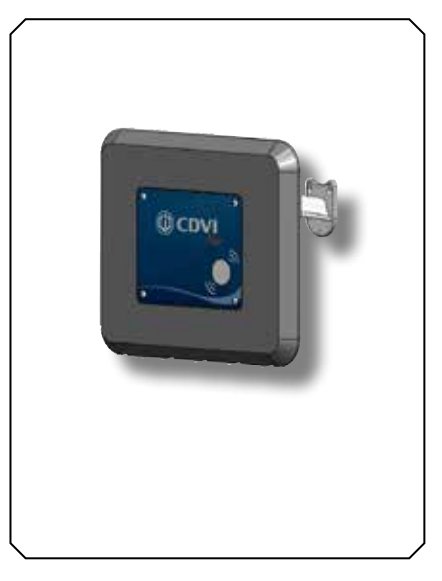

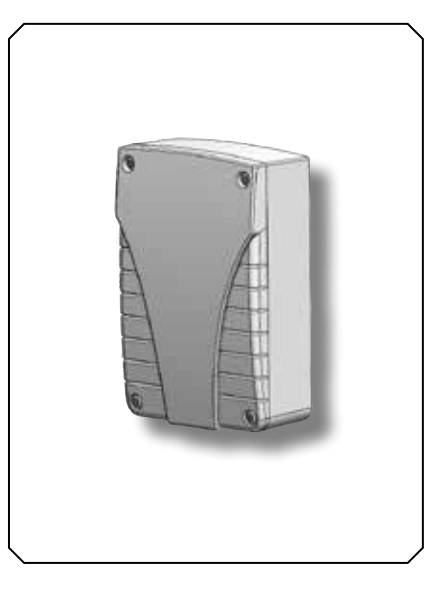

# 4 - Установка

#### 4.1 - Фиксирование антенны и приемника

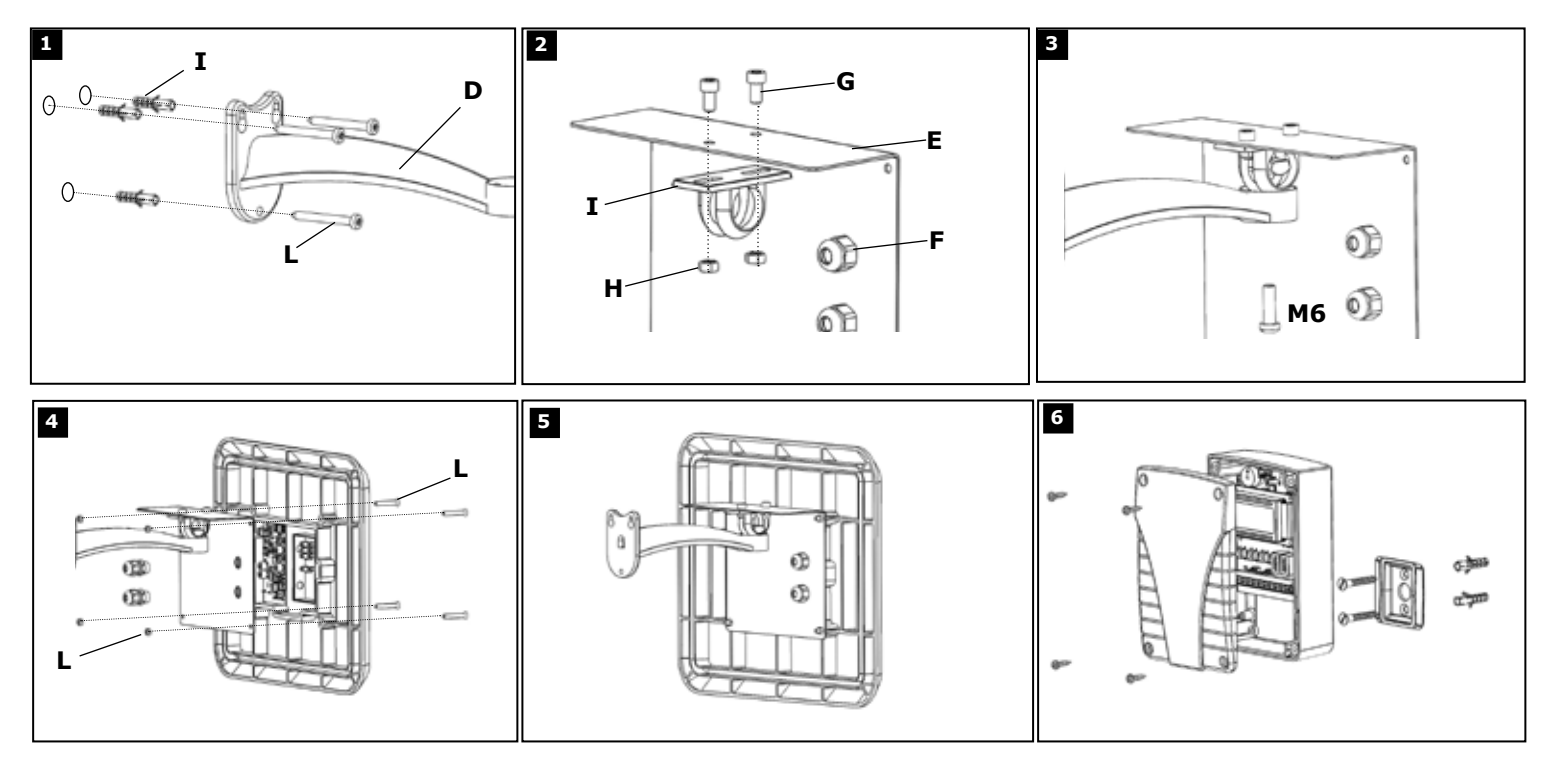

#### 4.2 - Проводка антенны

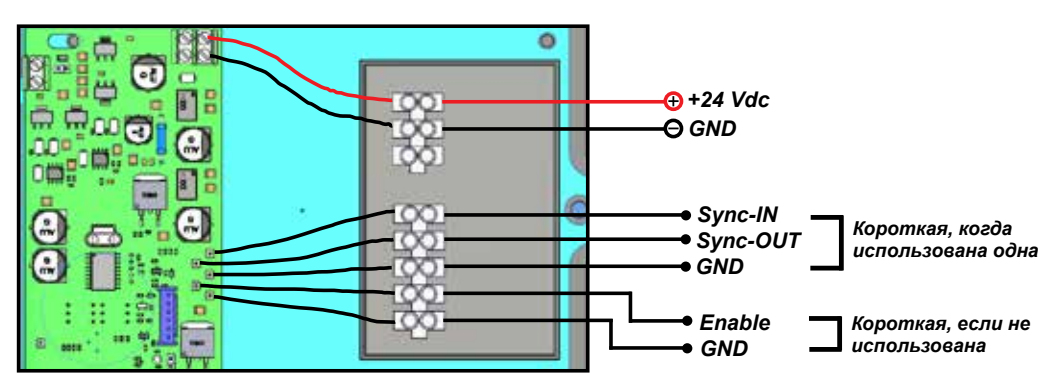

(\*) Если сигнал синхронизации открыт, период повтора становится больше 2 секунд

#### 4.3 - Кодирование триггера антенны

Каждая антенна снабжена двумя вращающимися переключателями (Т1 и Т2), которые позволяют настроить код из десяти цифр на каждом устройстве с сигналом в 125 KHz, который определяет диапазон пробуждения активного тега.

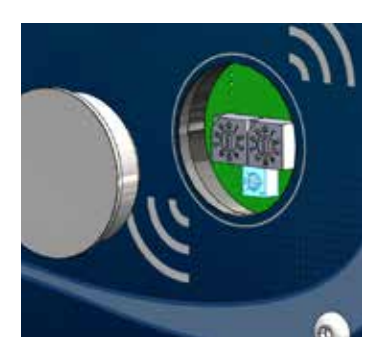

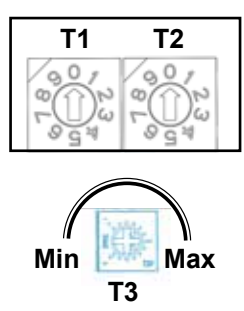

| T1 | Т2 | Encoding |
|----|----|----------|
| 0  | 1  | 01       |
| 1  | 7  | 17       |
| 4  | 8  | 48       |

Примеры

внимание 1: важно настроить разные номера кодирования на антенны, расположенные на одной стороне (синхронизированные или нет). Разрешённые номера кодирования: от 00 до 99. Фабричные настройки: 00

внимание 2: когда приёмник работает с панелью контроля доступа, через wiegand, рекомендуется настроить номер кодирования отличный от 00, так как ID=00 считывается как код, идущий от клавиатуры.

erone.com cdvigroup.com

Если имеется 4 входа на короткой дистанции (менее 16 м), чтобы избежать вмешательств рекомендуется использовать синхронизированный сигнал, который включает каждую антенну в поочередно. Допущено до 4 антенн. Сигнал синхронизации позволяет передачу каждой антенны каждые 500 mS. Если эта функция не использована, терминал SYNC-IN должен быть настроен на GND.

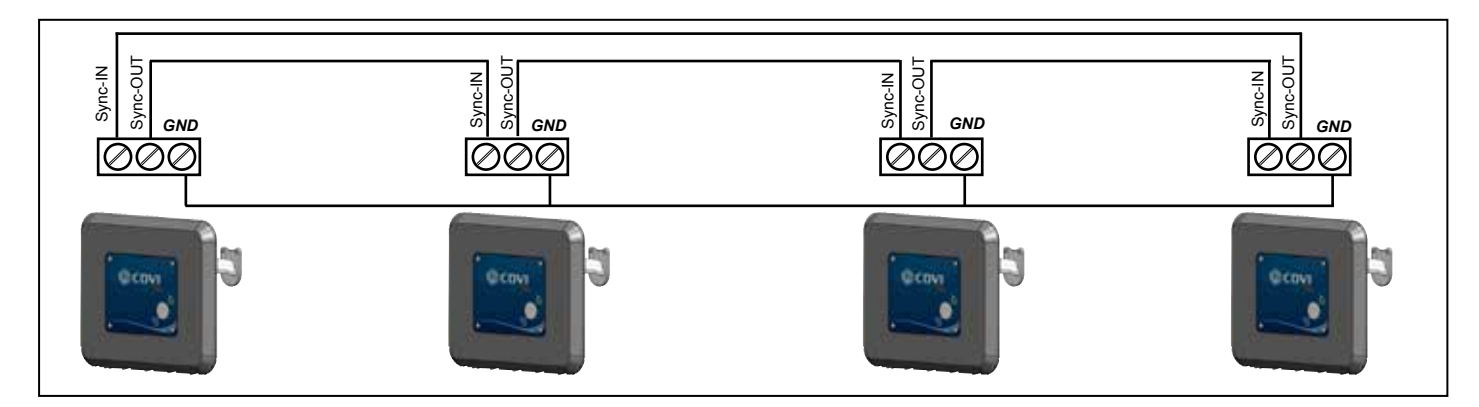

### 4.5 - Разрешение

Передача антенн RF может быть настроена внешним устройством (радар, сенсор PIR, сенсор IR) без сухого контакта C-NO. Если он не используется, сигнал разрешения должен быть укорочен до GND!

#### 4.6 - Расположение приёмника

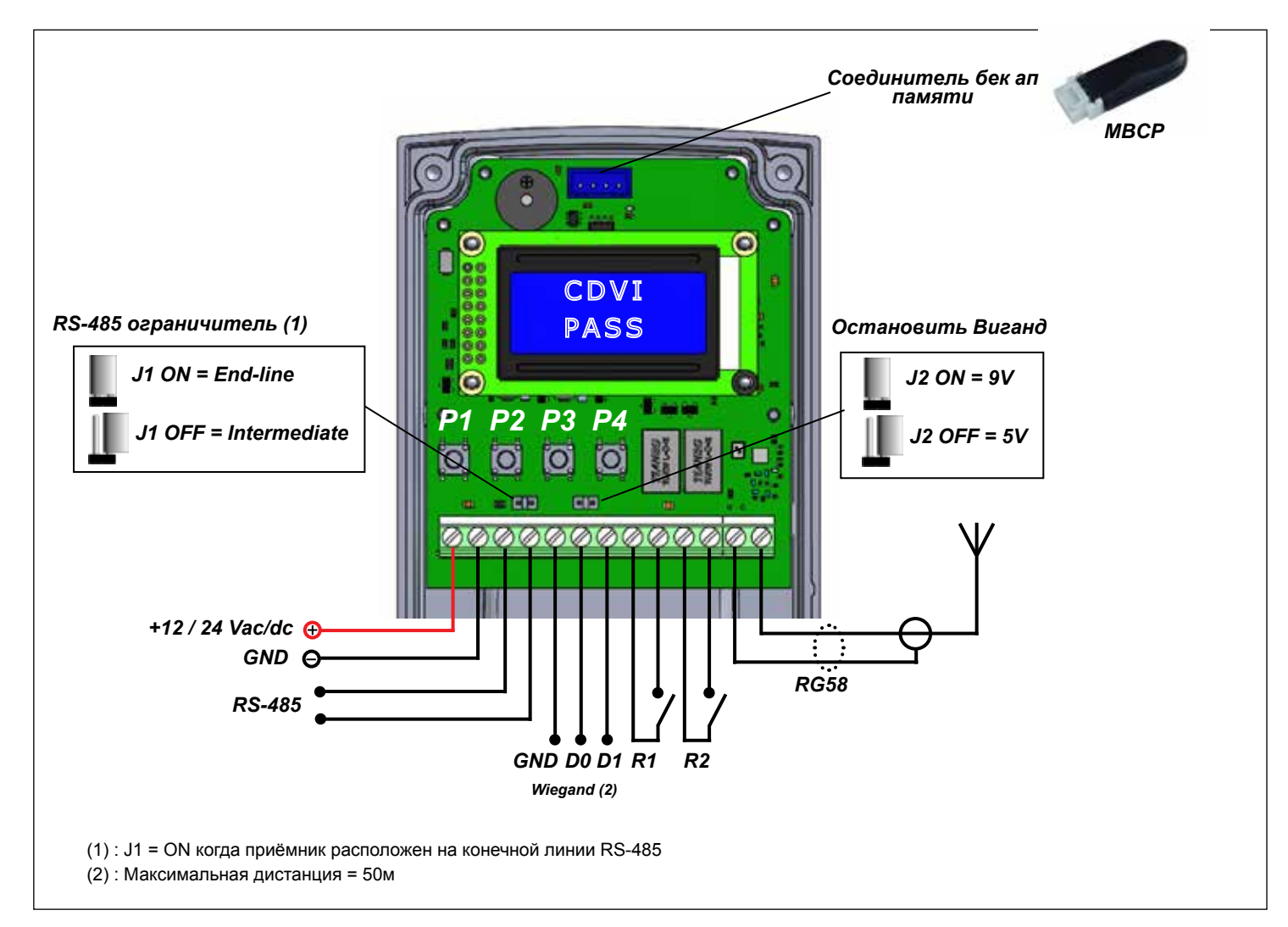

# 5 - Программирование приемника

#### 5.1 Конфигурация приемника

Приёмник отправляет серийный номер тега (на wiegand или RS-485) или активирует реле. Рабочий режим приёмника может быть настроен, используя кнопки P1, P2, P3, P4. Кнопки пуска имеют следующую функцию:

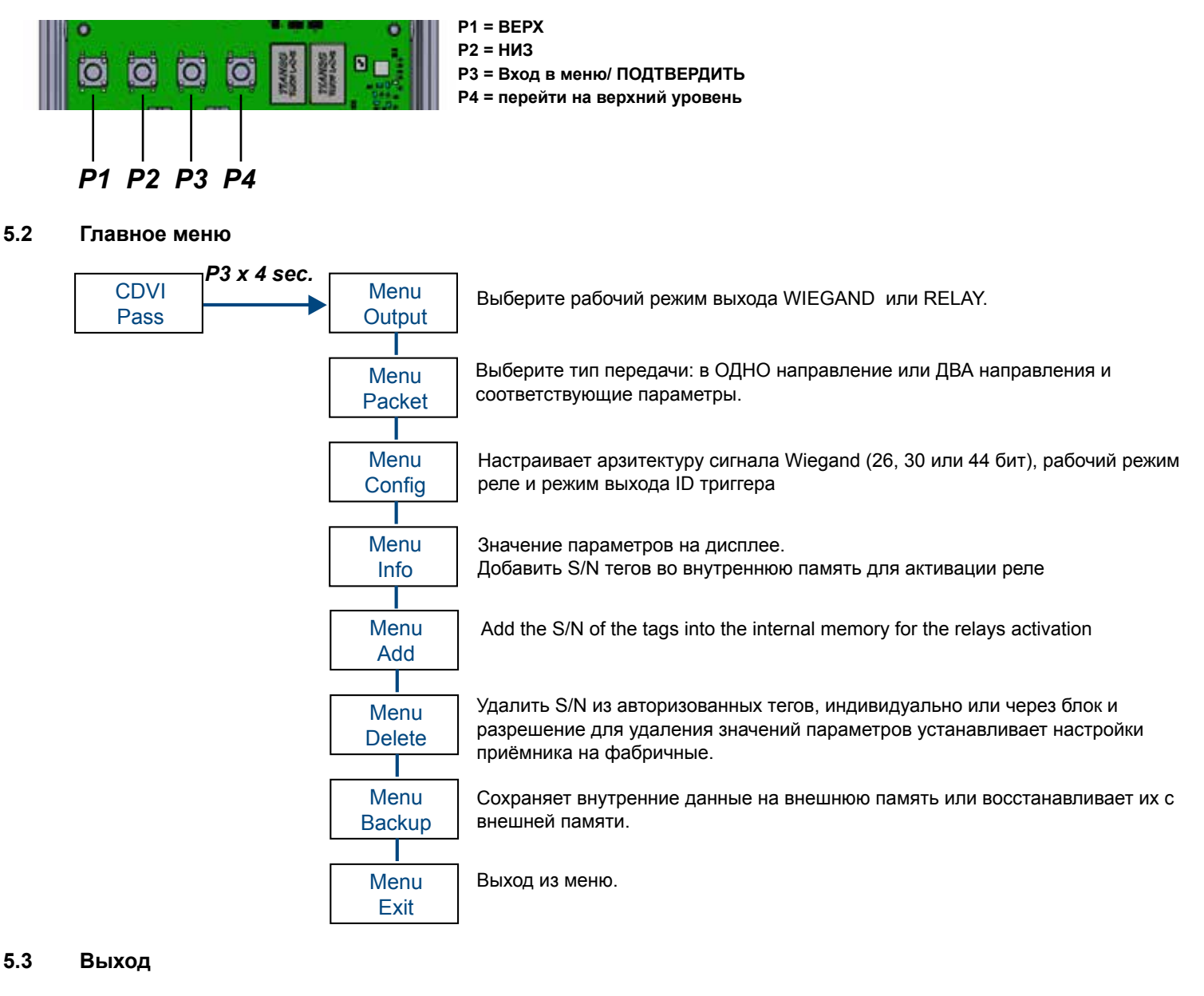

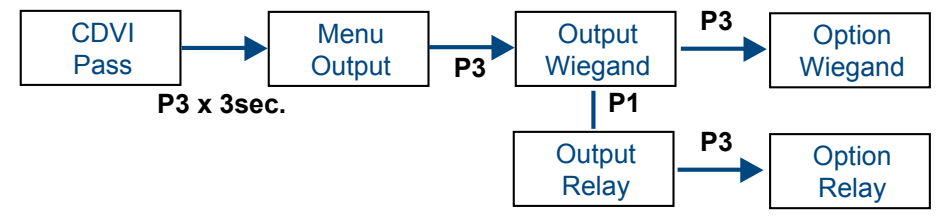

Настраивает выход приёмника: WIEGAND или RELAY

При выборе режима WIEGAND, приёмник при получении сигнала от тега, отправляет свой серийный номер и ID тренера антенны. Смотри меню настроек для настройки протокола.

Если вы выбираете режим Реле, приёмник активирует реле 1 или реле 2 в соответствии с настройками. См меню настроек для раций реле.

#### 5.4 Пакет

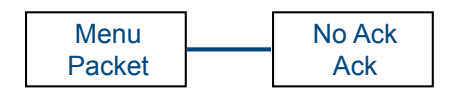

No ACK = **ОДНО** направление общение между активным тегом и RX

АСК = **ДВА** направления общение между активным тегом и RX = после любой передачи тега на 433 Mhz приёмник отвечает сигналом подтверждения, который останавливает дальнейшую передачу тега, даже если находится в зоне обнаружения и пробуждён воздушным триггером.

В случае общения в ОДНОМ направлении, активный тег продолжает передавать сообщение до тех пор пока он находится в зоне обнаружения. Это случается каждые 500 mS если присутствует сигнал антенны или каждые 1 Sec, 1,5 Sec или 2 Sec, если антенна синхронизирована с другими. После любой передачи активных тегов, приёмник отправляет на wiegand последовательность битов или активирует реле.

ВНИМАНИЕ: общение в олном или двух направлениях касается всех тегов, а не каждого индивидуально. Невозможно настроить период повтора сигнала wiegand или период повтора активации реле.

Выберите этот период в меня PERION опции "NO Ack".

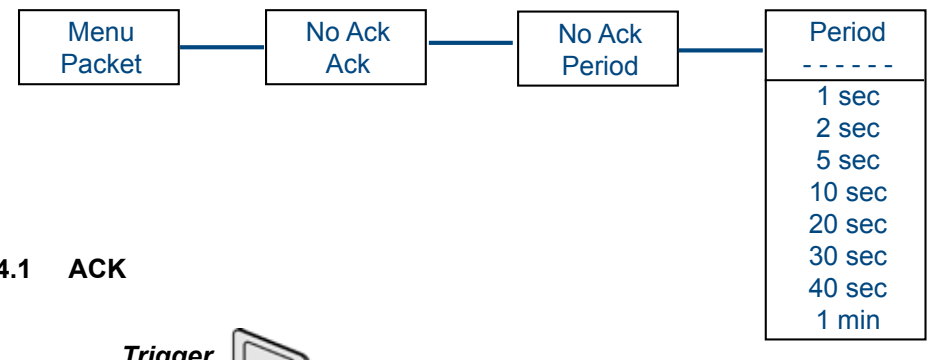

Настройка (пример) 10 сек так долго как тег находится в зоне активации сигнал wiegand выходит каждые 10 сек или реле активируется каждые 10 сек.

RU

#### 5.4.1

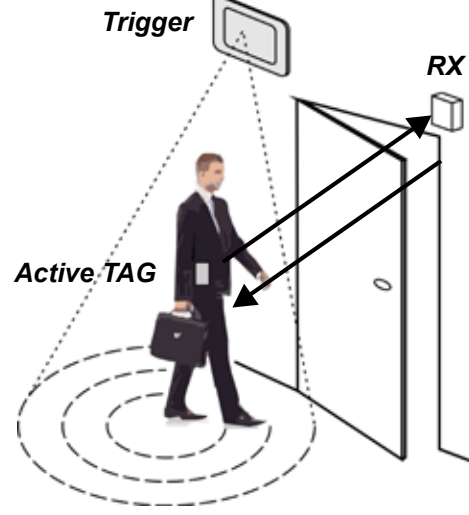

Как только пользователь, несущий активный тег входит в зону обнаружения 125 KHz, его тег выпускает сигнал RF 433 MHz в приёмник, который повторяет подтверждающим сообщением который успокаивает тег, даже если он остаётся в поле.

Для того, чтобы заново начать передачу, тег должен быть вынесен из поля хотя бы на 6 секунд.

| Система АСК                         |                                        |  |  |  |  |
|-------------------------------------|----------------------------------------|--|--|--|--|
| 3A                                  | ПРОТИВ                                 |  |  |  |  |
| Меньший расход батареи тега         | Необходимо выйти из поля, чтобы начать |  |  |  |  |
| Широкое размещение тега внутри поля |                                        |  |  |  |  |

5.4.1 NO ACK

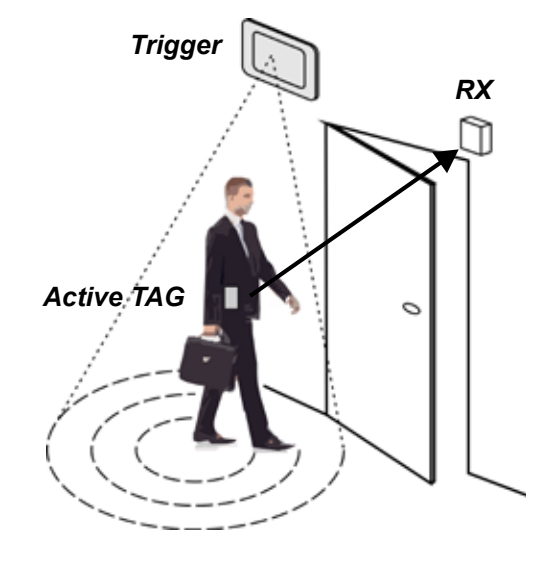

Активные тег во владении пользователя и находящийся внутри поля продолжает передачу каждый раз, когда он пробуждён антенной.

Повторный период передачи настраивается параметром "PERIOD"

| Система NO ACK             |                             |  |  |  |  |  |
|----------------------------|-----------------------------|--|--|--|--|--|
| 3A                         | ПРОТИВ                      |  |  |  |  |  |
| Более реактивная система   | Больший расход батареи тега |  |  |  |  |  |
| Нет нужды выходить из поля |                             |  |  |  |  |  |

#### 5.5 Настройка

#### 5.5.1 Формат wiegand

| Menu<br>Config | Wiegand<br>Bit      | Wiegand настр<br>26 bit БИТ<br>30 bit<br>44 bit |  |  |
|----------------|---------------------|-------------------------------------------------|--|--|
| Viegand 26     | Bit 1               | Bit 2                                           |  |  |
| U              | Even Parity (1 bit) | [ 8 bit ID ] +                                  |  |  |
|                |                     |                                                 |  |  |
| Viegand 30     | Bit 1               | Bit 2                                           |  |  |
| <b>v</b>       |                     |                                                 |  |  |

ройте архитектуру сиганала wiegand на 266 30 или 44

| Wiegand 26 | Bit 1                 | Bit 2 - 25                    | Bit 26             |
|------------|-----------------------|-------------------------------|--------------------|
|            | Even Parity ( 1 bit ) | [ 8 bit ID ] + [ 16 bit S/N ] | Odd Parity (1 bit) |

| Wiegand 30 | Bit 1                 | Bit 2 - 25                    | Bit 30               |
|------------|-----------------------|-------------------------------|----------------------|
|            | Even Parity ( 1 bit ) | [ 8 bit ID ] + [ 20 bit S/N ] | Odd Parity ( 1 bit ) |

| Wiegand 44 | Bit 1 - 40                    | Bit 41 - 44 |  |
|------------|-------------------------------|-------------|--|
|            | Data MSBbit First ( 40 bit )  | LRC         |  |
|            | [ 8 bit ID ] + [ 32 bit S/N ] |             |  |

#### 5.5.2 Перенос рамки

| Menu   |   | Wiegand  | <br>Wiegand |
|--------|---|----------|-------------|
| Config |   | Frame Dy |             |
|        | • |          | 100 mS      |
|        |   |          | 200 mS      |
|        |   |          | 500 mS      |
|        |   |          | 1 S         |
|        |   |          | 2 S         |

В случае, когда несколько активных тегов присутствуют в зоне обнаружения сигнала 125 KHz, возможно настроить время между каждой рамкой на wiegand. Это делает возможным подобрать лучший сигнал выхода приёмника к системе контроля входа.

## 5.5.3 ID воздушная авторизация

Сигнал, передаваемый активным тегом включает его серийный номер и идентификацию антенны, которая его пробудила. Протокол wiegand содержит информацию и настроен для передачи сигнала на wiegand значением ID=00, который соответствует фабричным настройкам. Для того, чтобы изменить или добавить другие ID, соответствующие другим антеннам, которые могут пробудить активные теги, достаточно выбрать меню ADD.

#### Максимальный номер допустимых ID: 30

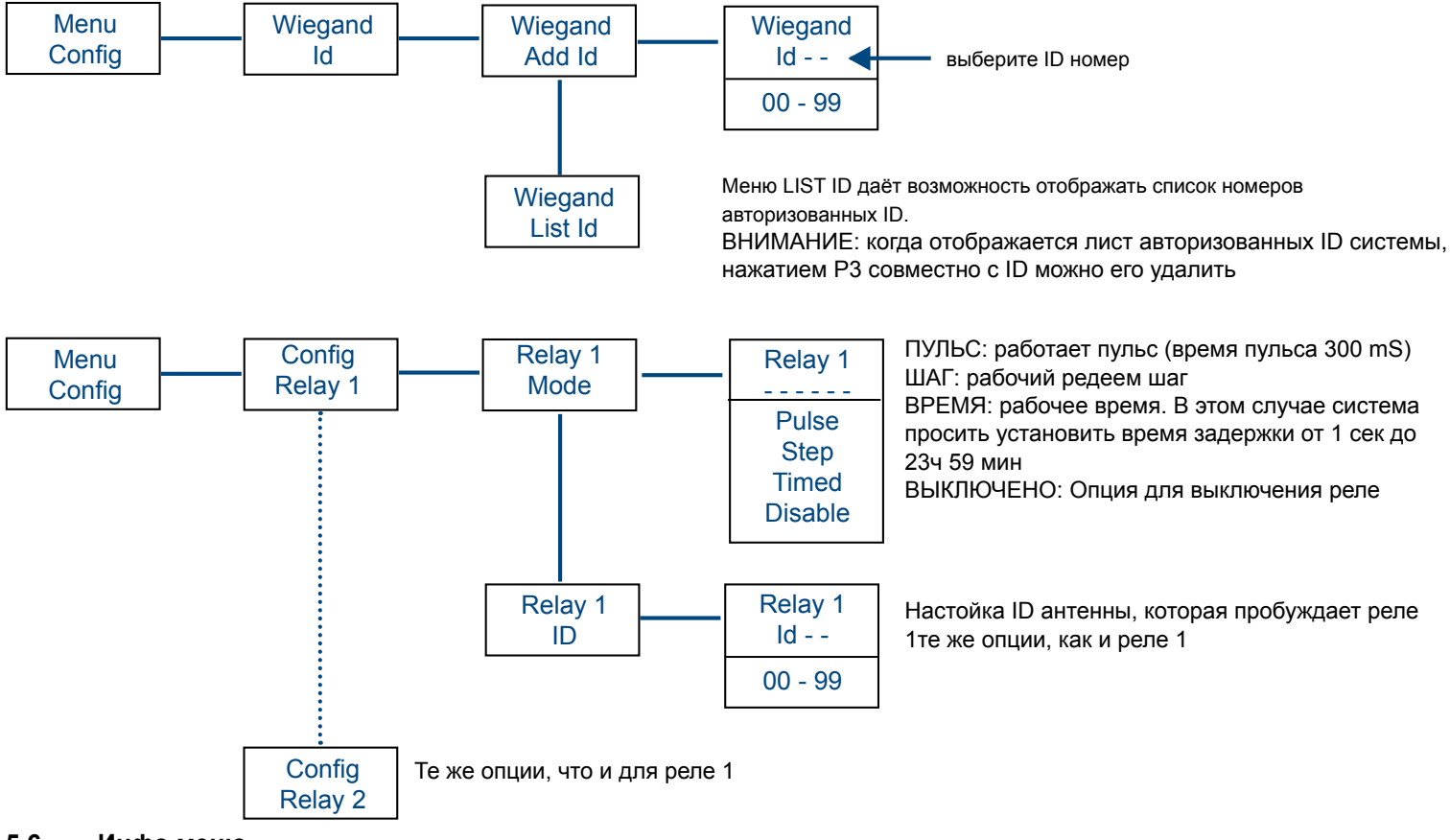

#### 5.6 Инфо меню

Инфо меню изменяется динамично в соответсвии с настройками (wiegand или relay)

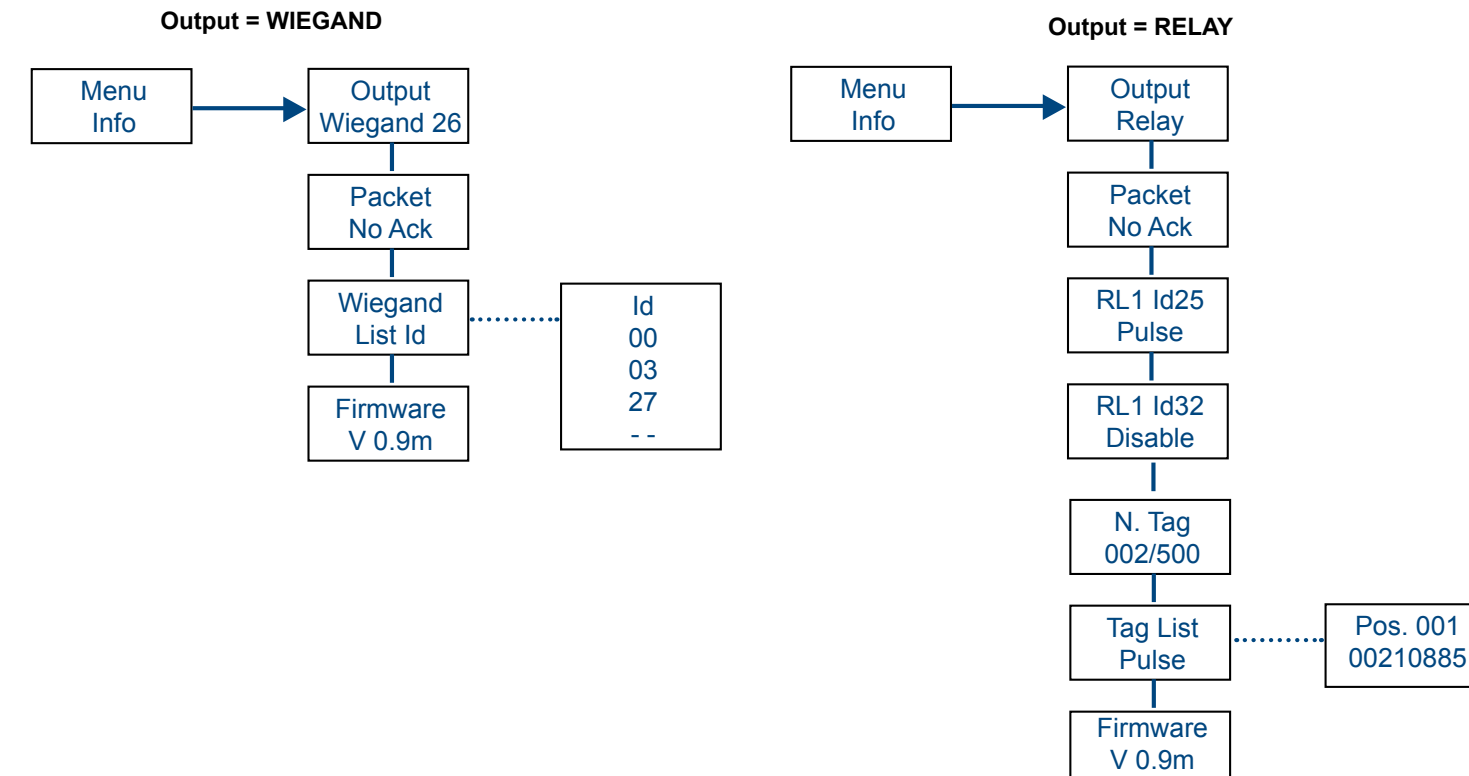

RU

#### 5.7 Меню Добавить

В случае выхода wiegand, приёмник отправляет ID антенны на базу wiegand и серийный номер активного тега. В случае выхода реле приёмник активирует реле (реле 1 и реле 2 или оба) если он получает данные из активных тегов в памяти (до 500). По этой причине необходимо запомнить авторизованные теги.

Запоминание может быть сделано через RF индивидуально или через блоки, в автоматическом режиме или путём набора цифр на теге.

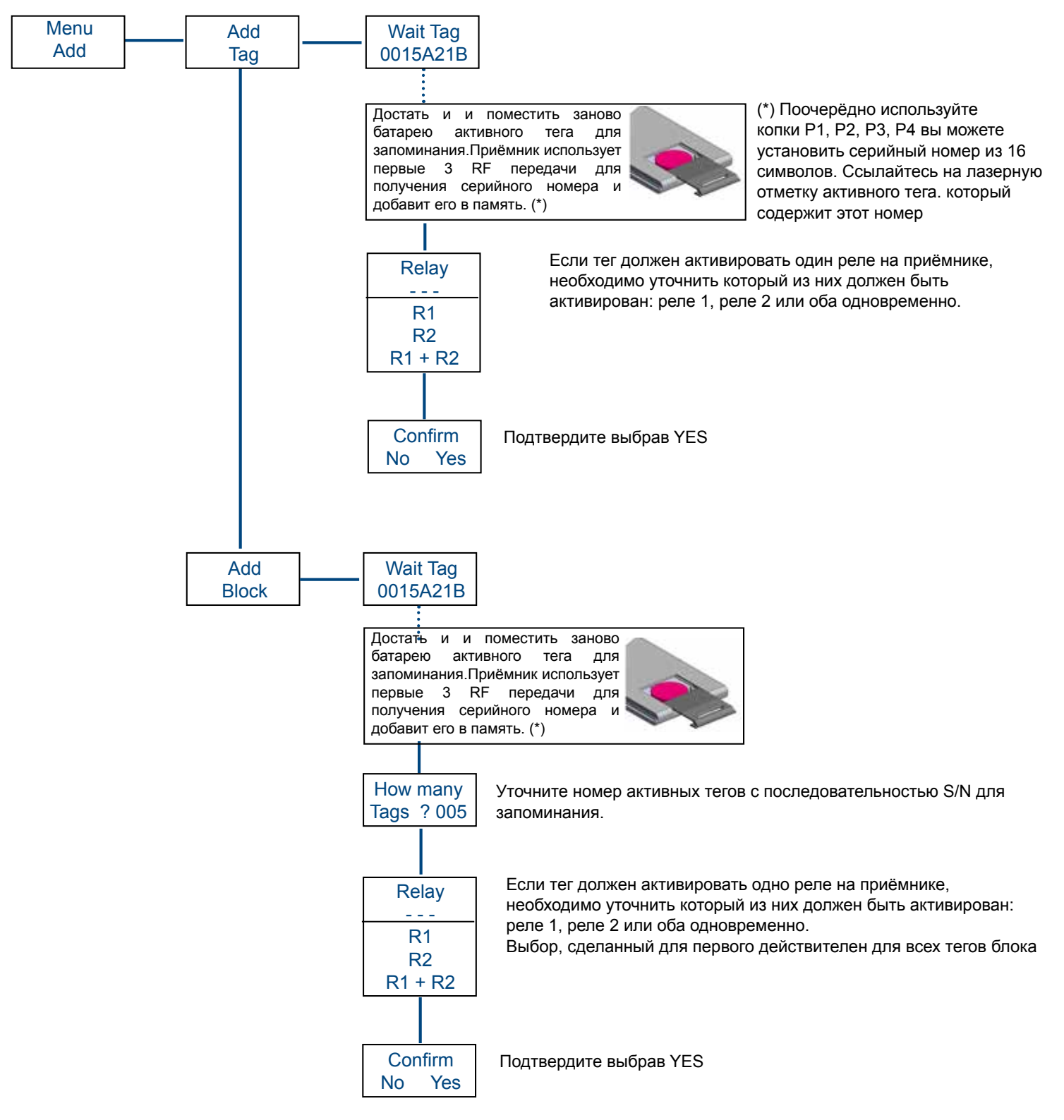

#### 5.8 Меню удалить

Меню позволяет удалить S/N сохранённых тегов, индивидуально и из списка. Также является возможным удаление всех сохранённых тегов .

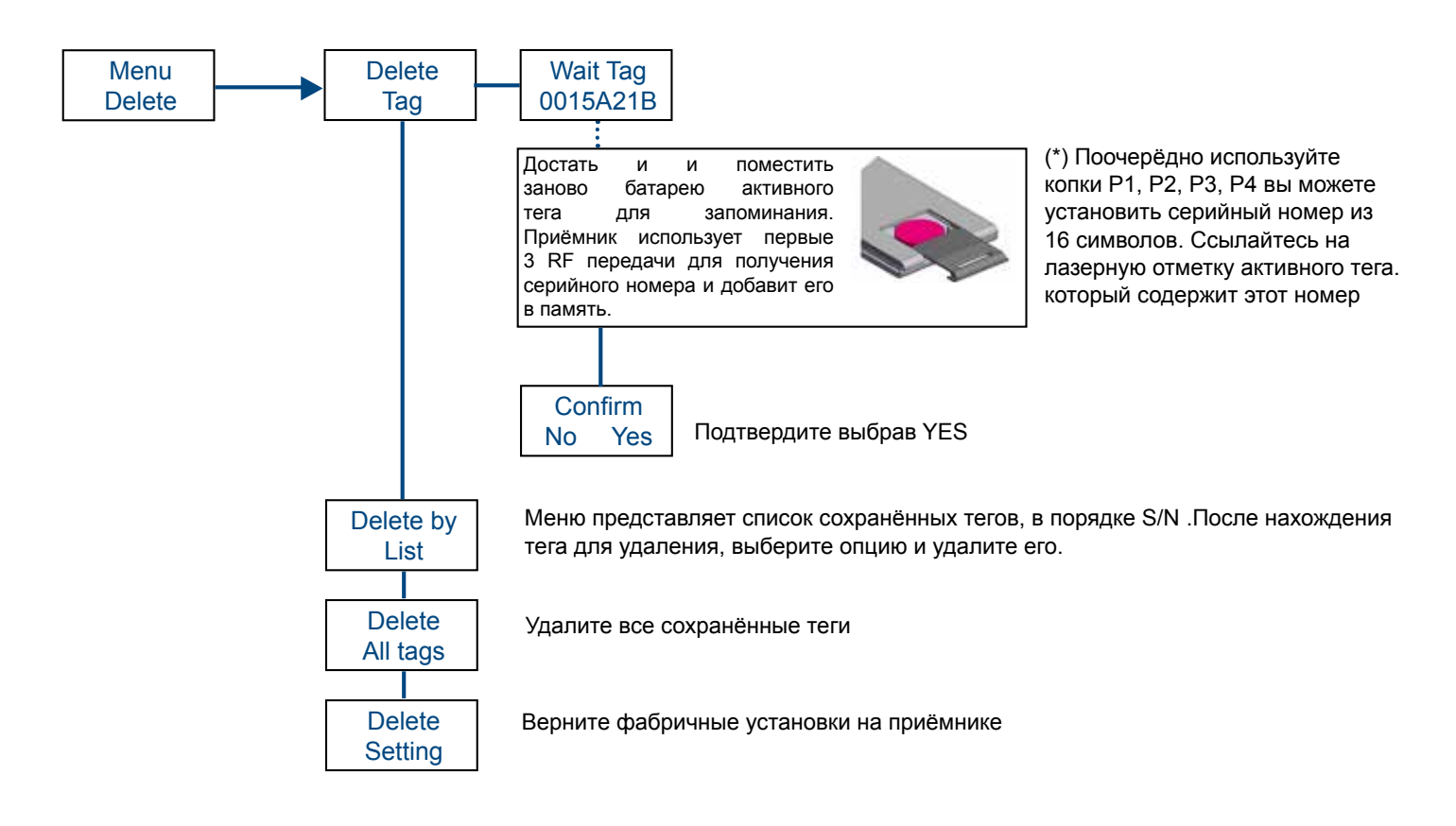

#### 5.9 Меню Бек Ап

Возможно сделать копию внутренней памяти приёмника на внешнюю память или восстановить данные с внешней памяти

1) Подключите память к правильному соединению

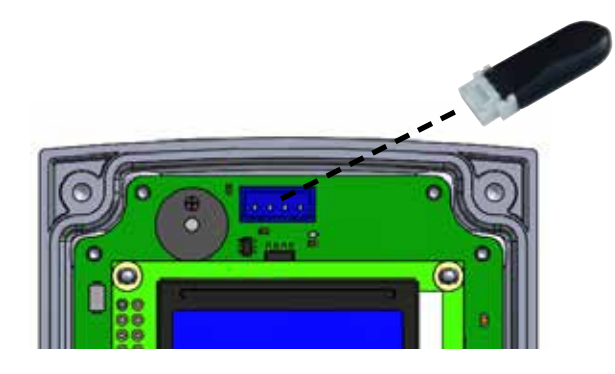

2) Войдите в меню бяк ап и выберите желаемую опцию

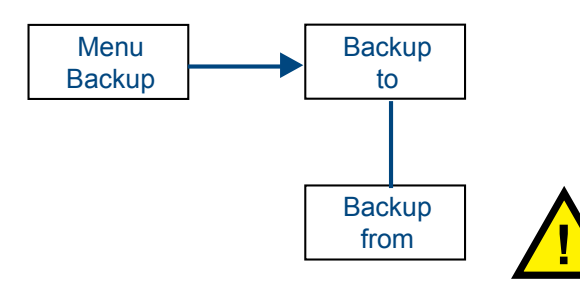

ВНИМАНИЕ: восстановление со внешней памяти перепишет все данные внутренней памяти.

#### 6.0 Энергоснабжение для триггера антенны

Энергоснабжение триггера антенны (24 Vdc) должен быть снабжён подходящим источником питания с 36 W (min).

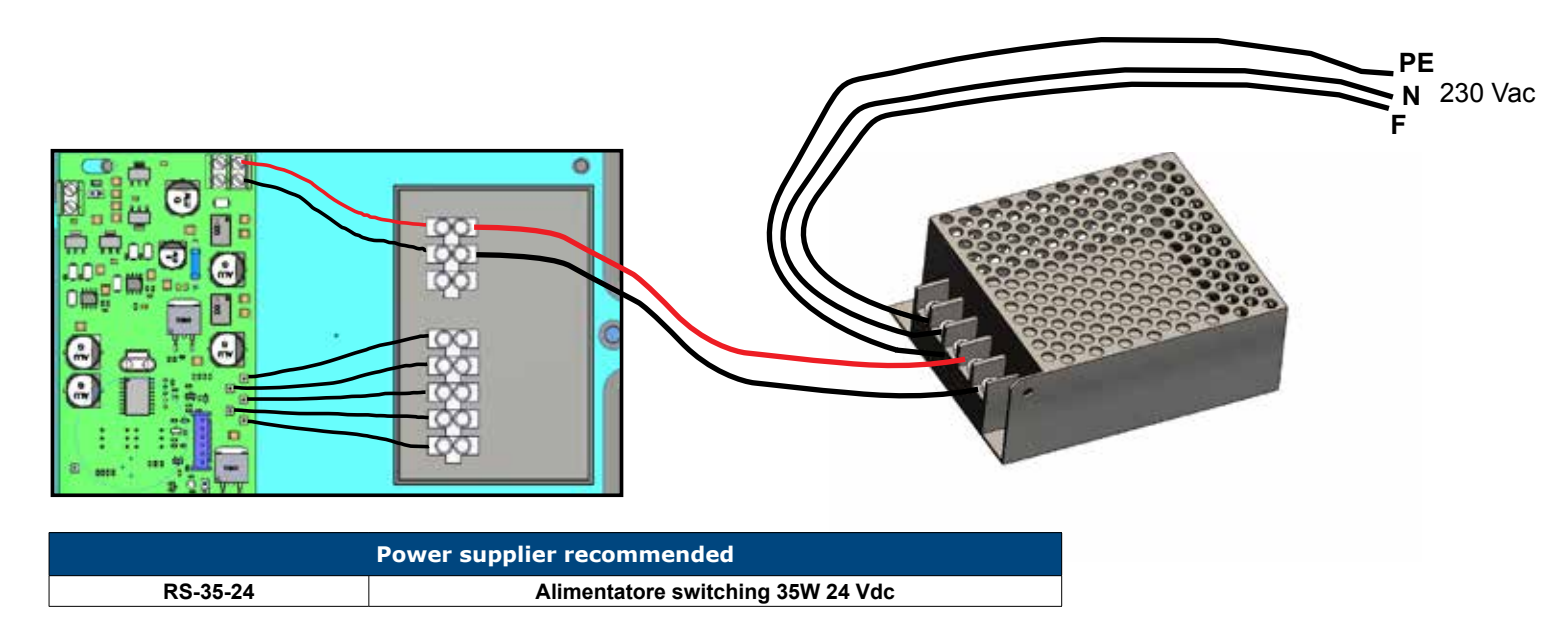

#### 7.0 Закрепление тега на стекле машине

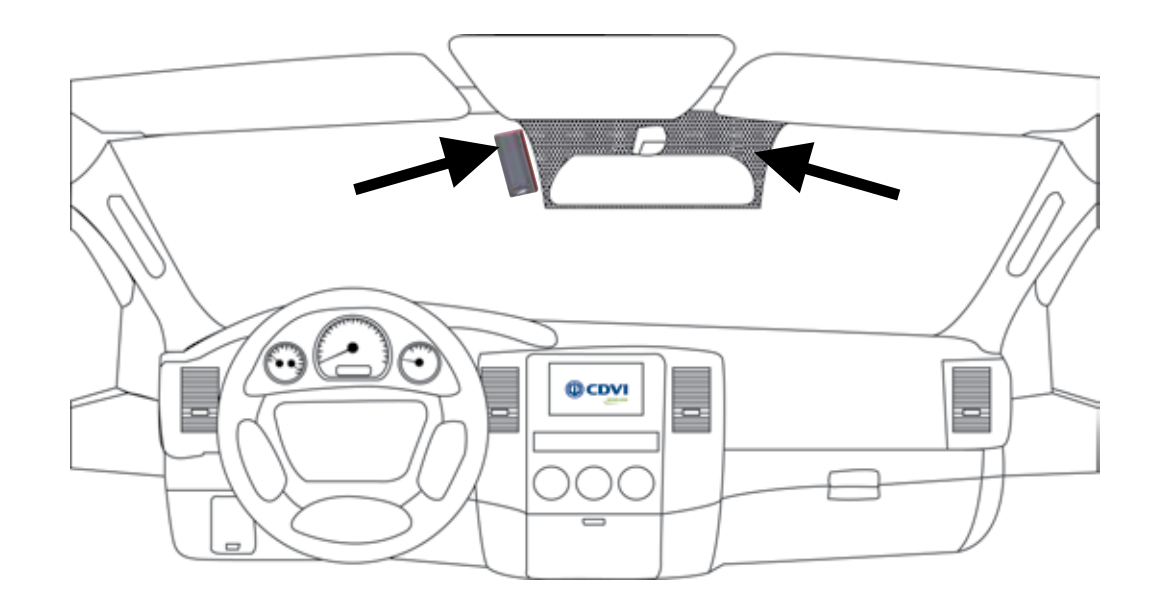

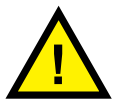

#### внимание:

Рекомендуется фиксировать тег на тёмной части стекла, используя прилагаемый двойной скотч. Эта зона идентифицирует часть ветрового стекла без защиты.

# ИНСТРУКЦИЯ ПО УСТАНВОКЕ

#### **CDVI** Pass

### 8.0 Применения

8.1 Автоматические двери

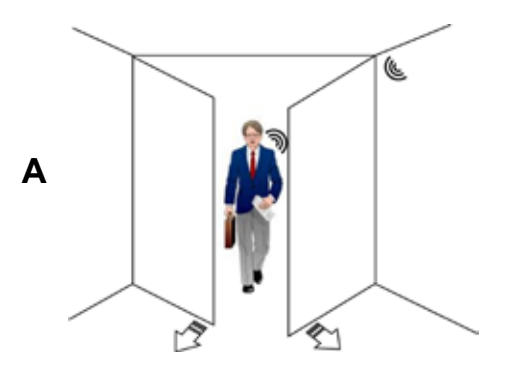

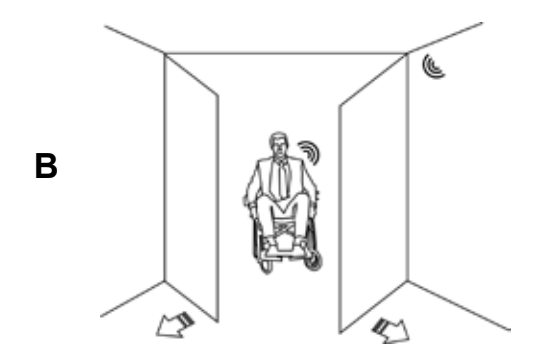

#### 8.2 Шлагбаумы

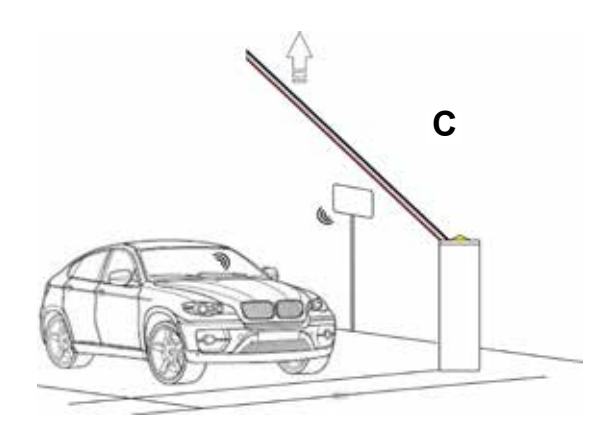

8.3 Частный и общественный вход

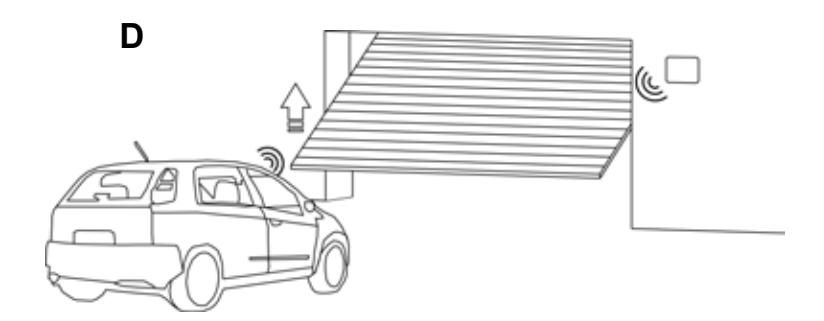

#### 8.4 Индустриальный вход

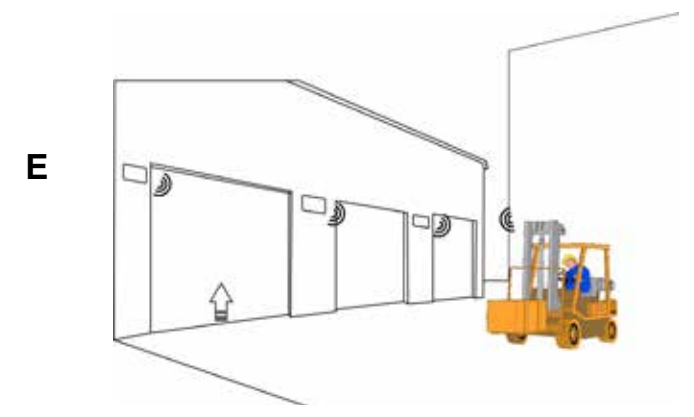

RU

## 9.0 Системные решения

9.1 Одиночный доступ с настройкой STAND-ALONE

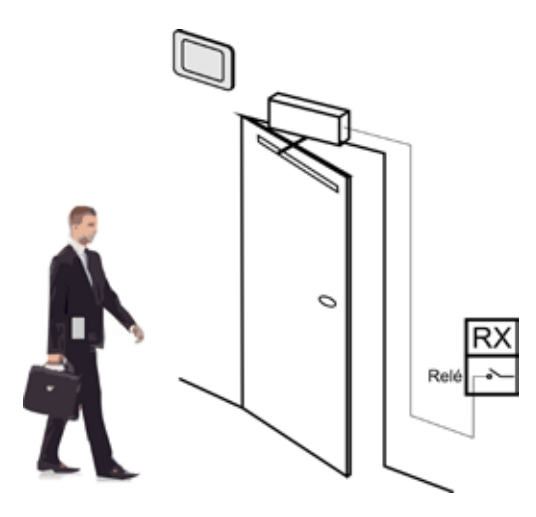

| Stand Alone |        |              |
|-------------|--------|--------------|
| OUTPUT      | Packet | Applications |
| Relay       | ACK    | A, C, D, E   |
| Relay       | NO ACK | В            |

9.2 Одиночный доступ с центральным контролем

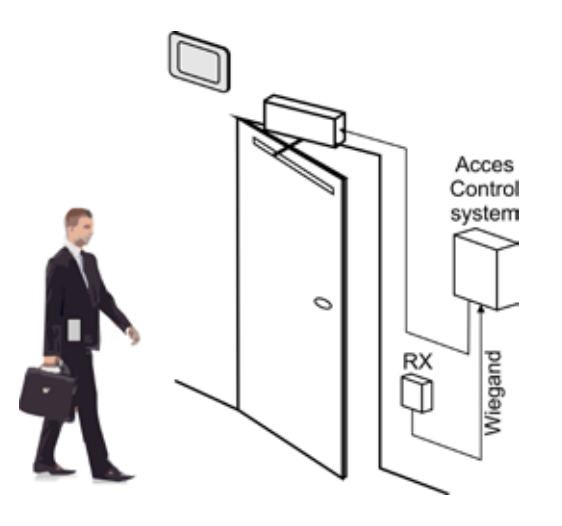

| Wiegand |        |              |
|---------|--------|--------------|
| OUTPUT  | Packet | Applications |
| Wiegand | No ACK | A, C, D, E   |

9.3 Множественный доступ в настройке STAND-ALONE с 1 антенной + 1 RX

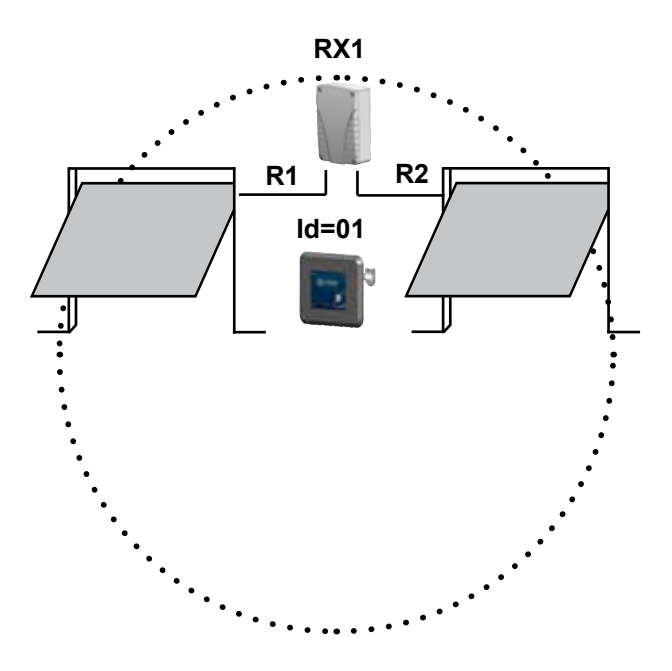

| Stand Alone |        |              |
|-------------|--------|--------------|
| OUTPUT      | Packet | Applications |
| Relay       | NO ACK | D, E         |

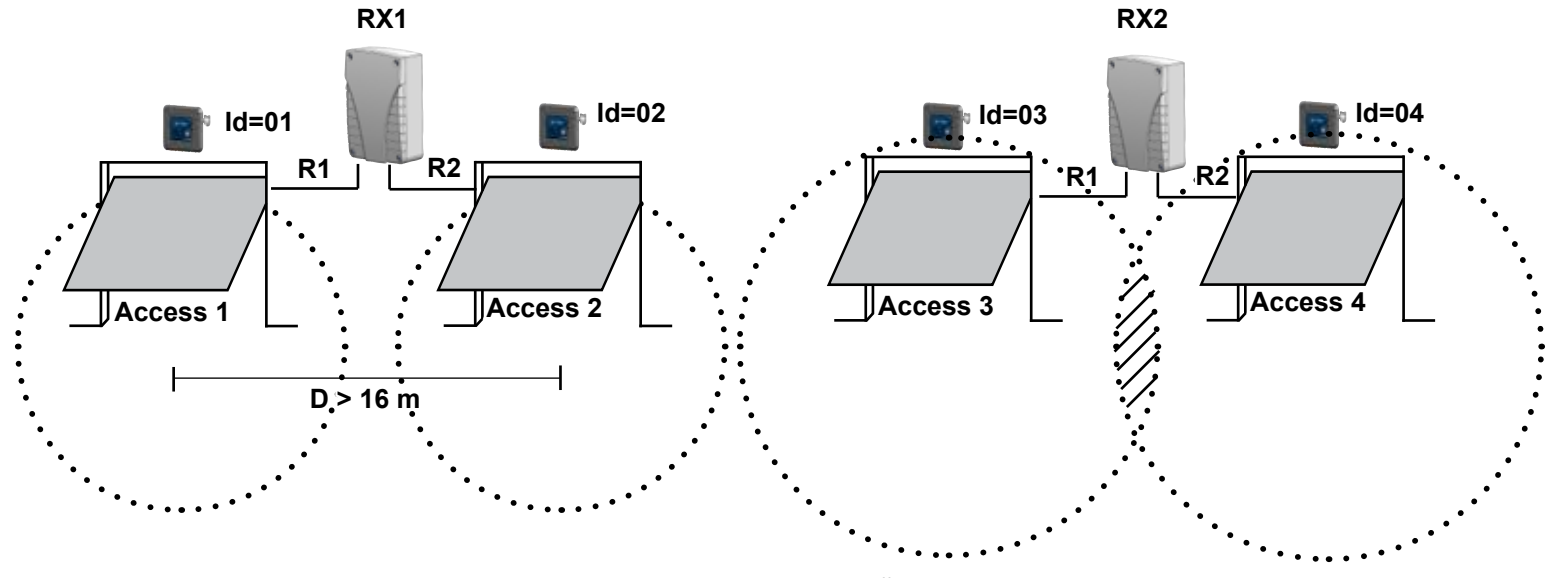

9.4 Множественный доступ в настройке STAND-ALONE с множественными антеннами

СЛУЧАЙ А: Зоны приёма разграничены: нет необходимости синхронизации

**СЛУЧАЙ Б**: Зоны вмешательства между зонами приёма: необходима синхронизация между антеннами. Желательно установить сенсор занятости перед входом.

9.5 Множественный доступ с централизованным контролем доступа и множественными антеннами

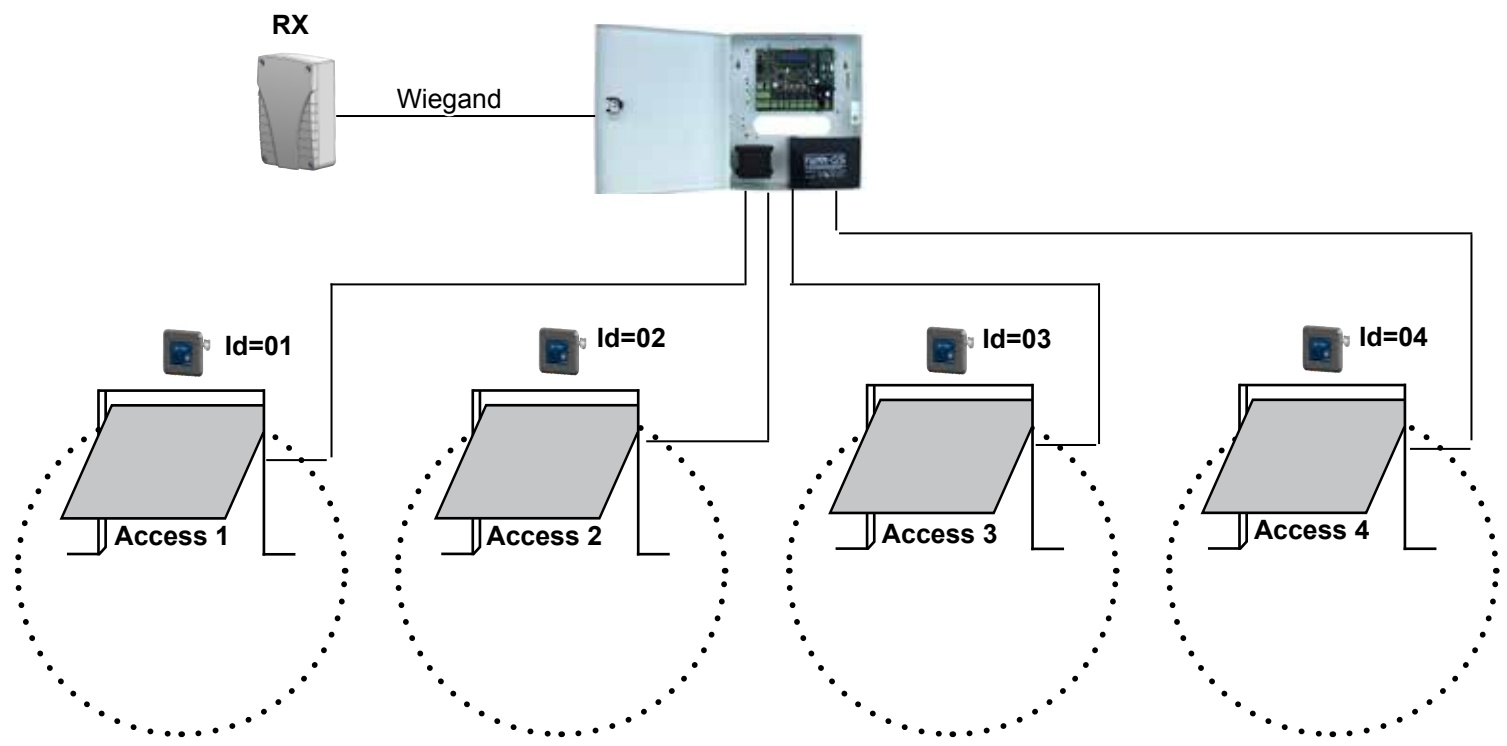

# СИСТЕМА КОНТРОЛЯ ДОСТУПА

# 10.0 Решения с системой контроля доступа

| ID | Description | Note |
|----|-------------|------|
|    |             |      |
|    |             |      |
|    |             |      |
|    |             |      |
|    |             |      |
|    |             |      |
|    |             |      |
|    |             |      |
|    |             |      |
|    |             |      |
|    |             |      |
|    |             |      |
|    |             |      |
|    |             |      |
|    |             |      |
|    |             |      |
|    |             |      |
|    |             |      |
|    |             |      |
|    |             |      |
|    |             |      |
|    |             |      |
|    |             |      |
|    |             |      |
|    |             |      |
|    |             |      |
|    |             |      |
|    |             |      |
|    |             |      |
|    |             |      |

#### 11.0 Замена батареи активного тега

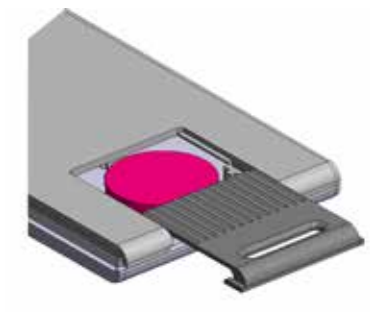

Чтобы заменить батарею активного тега, откройте крышку, выдвинув её наружу. Замените плоскую круглую батарею на идентичную или эквивалентную:

Как только батарея заменена, свет тега, который во время обычной работы всегда выключен, мигнёт два раза и затем полностью выключится. В течении этих двух миганий, RF сигнал содержит специальный код для хранения тега в приёмнике (см. процедуру в параграфе 5.2)

Низкая батарея: тег не даёт никакой информации о низкой батарее или о разряженной батарее.

С уменьшением зарядки батареи уменьшается радио передача.

#### Reference : G0301FRU0100V01 Extranet : EXE-CDVI\_IM CDVI Pass CMYK A4 RU 01

# 

.....

CDVI Group FRANCE (Headquarters) Phone: +33 (0)1 48 91 01 02 Fax: +33 (0)1 48 91 21 21

#### CDVI

FRANCE + EXPORT Tel: +33 (0)1 48 91 01 02 Fax: +33 (0)1 48 91 21 21

CDVI AMERICAS [CANADA - USA] Tel: +1 (450) 682 7945 Fax: +1 (450) 682 9590

CDVI BENELUX [BELGIUM - HOLLAND - LUXEMBURG] Tel: +32 (0) 56 73 93 00 Fax: +32 (0) 56 73 93 05

CDVI WIRELESS Tel: +39 0438 450860 Fax: +39 0438 455628

CDVI SUISSE Tel: +41 (0)21 882 18 41 Fax: +41 (0)21 882 18 42

CDVI CHINA Tel: +86 (0)10 62414516 Fax: +86 (0)10 62414519

#### CDVI

IBÉRICA [SPAIN - PORTUGAL] Tel: +34 (0)935 390 966 Fax: +34 (0)935 390 970

CDVI ITALIA Tel: +39 0321 90 573 Fax: +39 0321 90 80 18

CDVI MAROC Tel: +212 (0)5 22 48 09 40 Fax: +212 (0)5 22 48 34 69

CDVI SWEDEN [SVERIGE - DANMARK - NORGE - FINLAND] Tel: +46 (0)31 760 19 30 Fax: +46 (0)31 748 09 30

CDVI UK [GREAT BRITAIN - IRELAND] Tel: +44 (0)1628 531300 Fax: +44 (0)1628 531003

CDVI Wireless Tel: +39 0438 450860 Fax: +39 0438 455628

> The installer's choice erone.com